# **DTT Digital Channel Filters**

# **DT2000**

- 32 filtri digitali programmabili ed equalizzabili.
- 4 ingressi VHF/UHF con scansione automatica indipendente.
- Filtri LTE 4G & 5G con tecnologia SAW.
- Livello di uscita: 124dBµV (IM3 –35dBc).
- Funzione di monitoraggio filtri attivabile.
- Pre-amplificatore integrato e C.A.G. per ogni filtro.
- Telealimentazione 12V 100mA max.
- Conversione interna fino al canale 69.
- Programmazione intuitiva da key-pad con display LCD.
- Agile configurazione mediante APP DT2000 per Android.

#### DT2000 SAW TOP N.E Lte

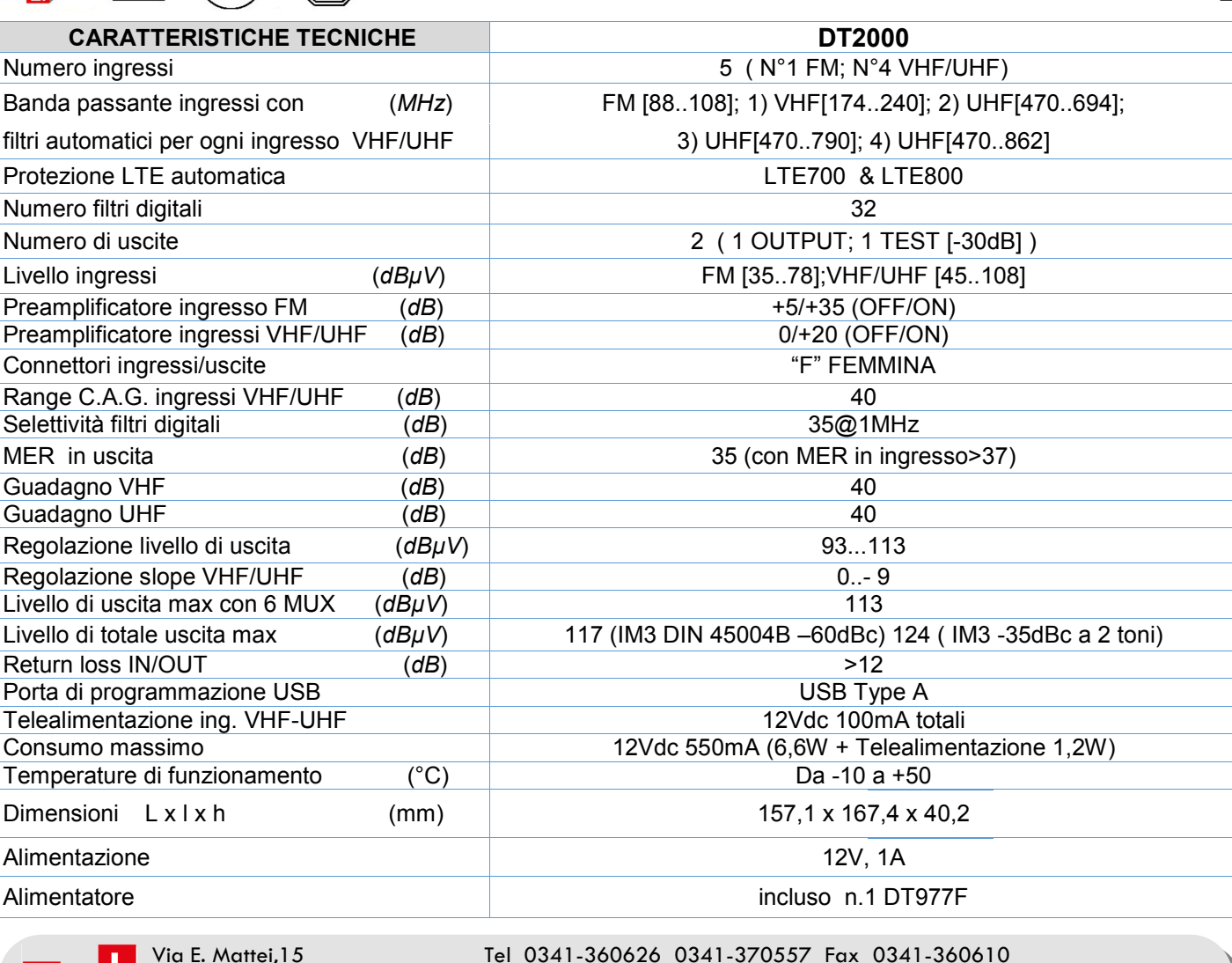

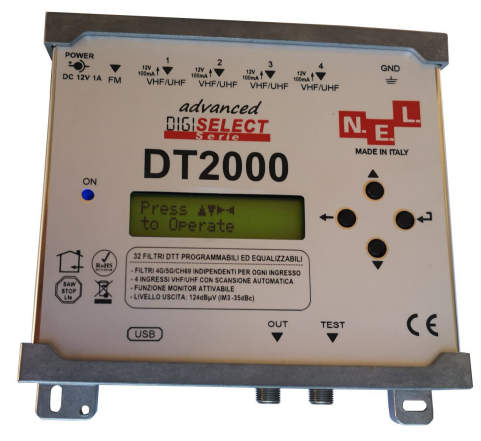

Rev.01 Edizione 11/21

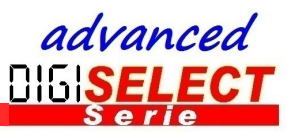

23900 LECCO -LC-

Via E. Mattei,15

www.nel.it nelitaly@nel.it

# Contenuto della confezione:

- 01 DT2000
- 01 Alimentatore 12V 1A DT977F
- 01 Cavo USB-OTG
- 01 Adattatore USB da micro B a C
- 04 Tasselli con viti
- 01 Manuale d'uso

# Descrizione simboli:

Prodotto conforme alla normativa RoHS 2011/65EU

Il simbolo del cassonetto barrato indica che a fine vita utile deve essere raccolto separatamente dagli altri rifiuti per permettere un adeguato trattamento e riciclo.

Gli ingressi UHF sono protetti da filtri SAW per abbattere le interferenze 4G e 5G.

Prodotto conforme ai requisiti imposti dal marchio CE.

L'installazione è consentita solo in locali asciutti e su superfici non infiammabili. Assicurarsi che ci sia un adeguato ricircolo d'aria.

Simbolo indicante vite per messa a terra del dispositivo.

Agile configurazione mediante APP DT2000 per Android scaricabile dal sito www.nel.it

# Collegamenti e dimensioni:

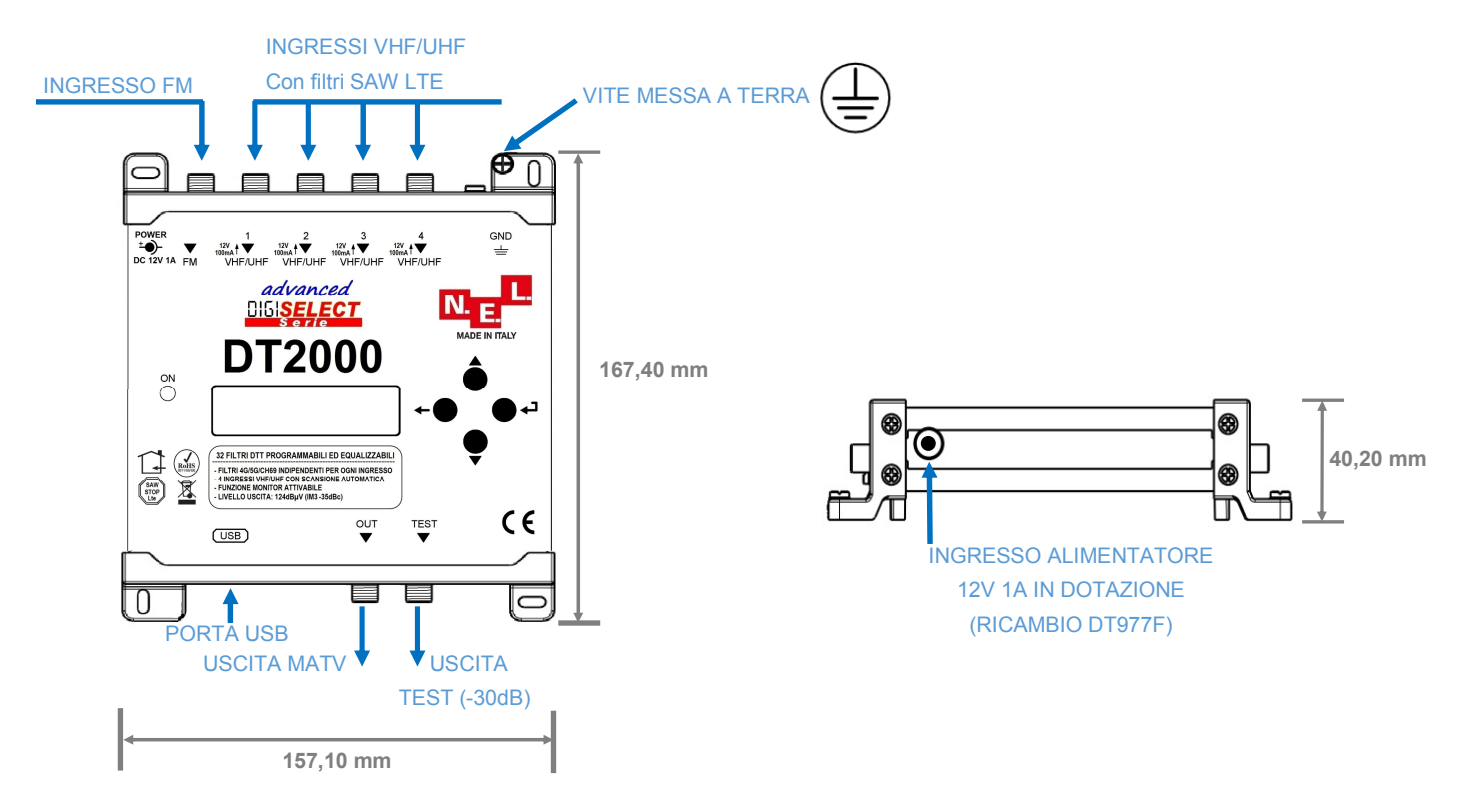

# Avvertenze per la sicurezza

- Fissare saldamente la centrale e l'alimentatore alla parete verticale.
- Assicurare una distanza minima di 20cm attorno al dispositivo per una sufficiente ventilazione.
- Non esporre il dispositivo alla pioggia e all'umidità.
- Il dispositivo non deve entrare in contatto con liquidi (acqua, solventi, combustibili, ecc.)
- Non posizionare il dispositivo in prossimità di sorgenti di calore.
- Il collegamento alla rete elettrica deve essere conforme alla normativa vigente e deve agevolare lo scollegamento.
- Usare l'alimentatore in dotazione con la centrale.
- In caso di guasto del dispositivo non tentare la riparazione.
- L'inosservanza di queste avvertenze preclude la validità della garanzia.

# DT2000: caratteristiche rilevanti

# 1. Selezione automatica del filtro LTE indipendente su tutte le porte VHF/UHF

L'installatore non deve preoccuparsi di attivare il filtro LTE corretto.

Ogni porta d'ingresso VHF/UHF dispone di 4 filtri:

| 1) VHF        | ch05-12 |
|---------------|---------|
| 2) LTE 5G     | ch21-48 |
| 3) LTE 4G     | ch21-60 |
| 4) UHF no LTE | ch21-69 |

La centrale DT2000 attiva automaticamente il filtro corretto esaminando il canale di frequenza più alto programmato all'ingresso della porta.

| Canale più alto all'ingresso di una porta | Filtro attivato   |
|-------------------------------------------|-------------------|
| Inferiore al CH49                         | Lte 5G saw filter |
| Compreso fra il CH49 e il CH60            | Lte 4G saw filter |
| Superiore al CH60                         | UHF [2169]        |
| Compreso fra CH05 e il CH12               | VHF [0512]        |

# 2. Scansione automatica intelligente su tutte le porte VHF/UHF

Tutti i quattro ingressi VHF/UHF sono provvisti della funzione di scansione automatica.

Se la scansione automatica è effettuata su più porte e venissero individuati due segnali DTT alla stessa frequenza, la centrale DT2000 seleziona il segnale col livello superiore scartando il segnale col livello inferiore. Nel caso in cui i livelli siano uguali, verrà selezionato il segnale trovato per ultimo.

# 3. Funzione monitor

La funzione monitor è molto utile nel periodo di switch-off, in cui le emittenti spengono e riaccendono spesso i trasmettitori DTT, e serve a disattivare il **C.A.G.** di un canale quando questo è spento, evitando di introdurre inutilmente del rumore nel dispositivo.

La funzione MONITOR permette alla centrale DT2000 di sorvegliare, con un ciclo di 30s, che tutti i segnali DTT già programmati, entrino con un livello superiore o uguale a un livello di riferimento, detto <Soglia>, programmabile dall'installatore.

Quando il livello del segnale è inferiore alla soglia, la centrale spegne il canale, salvo ripristinarlo qualora il livello torni ai valori ammessi.

# Configurazione mediante tastiera e display alfanumerico

← Prima riga: categoria del menù Menu principale RF-INL ← Seconda riga: funzione sottomenù da selezionare Freccia su Navigazione nel menu **FUNZIONI TASTIERA** Imposta valori Invio/Enter/OK Indietro/Exit Seleziona funzione o Ritorna al menù precedente sottomenù Freccia giù Navigazione nel menu Imposta valori INDICE CATEGORIE MENU' E SOTTOMENU' 1. Configurazione degli ingressi d'antenna VHF/UHF 1.1 Preamplificatore 1.2 **Telealimentazione** 1.3 Scansione automatica 1.4 Aggiungere manualmente un canale Modificare le impostazioni del canale 1.5 Eliminare un canale 1.6 2. Amplificatore FM 3. Funzione Monitor Impostare il valore di soglia 3.1 Attivare la funzione Monitor 3.2 4. Impostazione del livello RF in uscita 4.1 Impostare il valore del livello 4.2 Impostare la pendenza/tilt 5. Impostazione del piano nazionale delle frequenze 6. Impostazione lingua di visualizzazione 7. Versione HW e SW della DT2000 8. Reset / Impostazioni di fabbrica 9. Protezione con password 10. Durata illuminazione del display LCD

Con i tasti  $\mathbf{A}$  varigare sino al sottomenù desiderato, quindi premere  $\mathbf{A}$  per attivarlo.

N.B. Le istruzioni che seguono presuppongono che l'impostazione della lingua di visualizzazione sia l'italiano (vedi 6. Impostazione lingua di visualizzazione).

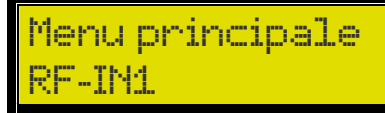

Dal **<Menu principale>**, navigando con i tasti ▲▼, portarsi su una delle quattro porte **<RF-IN1>**, **<RF-IN2>**, **<RF-IN3>** o **<RF-IN4>** e premere **→** per selezionare la porta. Mediante i tasti ▲▼ navigare fino al sottomenù desiderato della porta selezionata. Premere **→** per attivare il sottomenù.

## 1.1 Preamplificatore

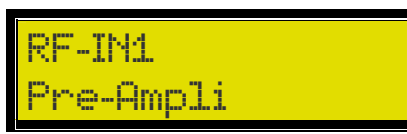

| Pr | e- | A | m | p | 1 | i |  |
|----|----|---|---|---|---|---|--|
| ΟN |    |   |   |   |   |   |  |

| Dal sottomenù <b><pre-ampli></pre-ampli></b> attivare o meno il preamplificatore della |           |                                     |  |  |
|----------------------------------------------------------------------------------------|-----------|-------------------------------------|--|--|
| porta d'ingresso tramite 🔺 🔻 quindi 🛹 per confermare.                                  |           |                                     |  |  |
| <off></off>                                                                            | G = 0 dB  | nessuna preamplificazione (default) |  |  |
| <on></on>                                                                              | G = 20 dB |                                     |  |  |

Si raccomanda di attivare il preamplificatore solo quando i segnali DTT di ingresso sono inferiori a 60dBµV, e comunque nella sola eventualità che la centrale non riesca ad acquisire segnali perché troppo bassi, ma ancora suscettibili di essere elaborati efficacemente.

DC\_TN4

Occorre cautela per evitare di portare in saturazione il preamplificatore.

# 1.2 Telealimentazione

Alim. Antenna ON Dal sottomenù **<Alim. Antenna>** attivare o meno la telealimentazione tramite ▲▼ quindi **↓** per confermare. **<OFF>** Telealimentazione disattivata (default).

enna

**<ON>** Telealimentazione **12V**, **100mA (max)** attivata.

# **1.3 Scansione automatica**

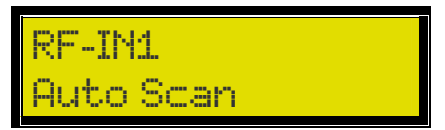

Il sottomenu **<Auto Scan>** consente la ricerca automatica dei segnali DTT presenti alla porta di ingresso selezionata.

# Auto Scan Inizio CH: 2<u>3</u>

Dal sottomenù **<Auto Scan>** inserire tramite ▲▼ il canale di inizio scansione, quindi premere **←**.

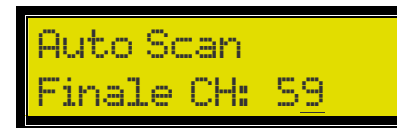

Con la stessa modalità inserire il canale di fine scansione. Attendere circa 20s per il completamento della scansione. I canali trovati vengono quindi memorizzati senza conversione.

La scansione automatica prende in considerazione solo i segnali DTT che all'ingresso presentano un livello superiore alla soglia (50dBµV di default). Tale soglia è modificabile dall'operatore (vedi 3. Funzione Monitor).

Se la ricerca è effettuata su più porte e venissero individuati due segnali DTT alla stessa frequenza, la centrale DT2000 seleziona il segnale col livello superiore scartando il segnale col livello inferiore.

Nel caso in cui i livelli siano uguali, verrà selezionato il segnale trovato per ultimo.

## 1.4 Aggiungere manualmente un canale

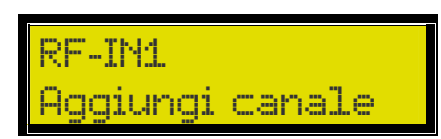

Aggiungi canale Ch21->22 66dBuV

Dal sottomenù **<Aggiungi canale>** selezionare tramite ▲▼ il canale DTT di ingresso da inserire nella configurazione della centrale, quindi premere **↓**. Con la stessa modalità inserire il canale di uscita.

Il display dell'esempio sopra raffigurato indica che il canale 21 in ingresso è convertito al canale 22 in uscita **<Ch21->22>**, mentre il valore a fianco **<66dBuV>** indica il livello del segnale DTT in ingresso. Inserendo il preamplificatore (vedi 1.1 Preamplificatore) tale valore risulta incrementato di circa 20dB.

E' possibile effettuare conversioni di canale dalla banda VHF alla banda UHF e viceversa.

1.5 Modificare le impostazioni del canale

RF-IN1 Ch21→22 66dBuV

Nell'eventualità di dover modificare le impostazioni di un canale già configurato, occorre che dalla porta di ingresso, tramite **T** , si navighi sul canale da modificare, quindi premere **-** per entrare nel sottomenù **Modifica canale**>.

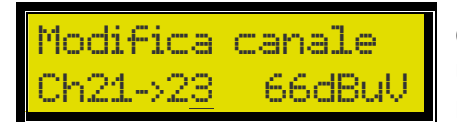

Dal sottomenù **<Modifica canale>** selezionare tramite ▲▼ il canale di ingresso, quindi premere ← per modificare il canale di uscita sempre con l'ausilio di ▲▼ . Premere ← per memorizzare le modifiche effettuate.

# 1.6 Eliminare un canale

Modifica canale Ch21->28 66dBuV

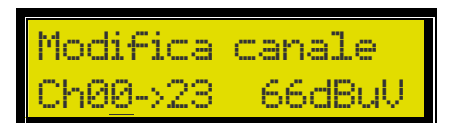

Ripetere le operazioni in - 1.5 Modificare le impostazioni del canale - per entrare nel sottomenù **<Modifica canale>** del canale da eliminare.

# 2 Amplificatore FM

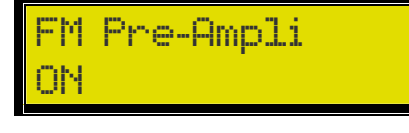

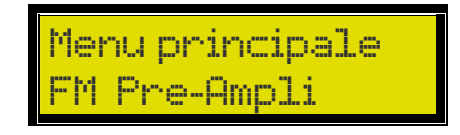

Dal menù **<FM Pre-Ampli>** selezionare il guadagno dell'amplificatore FM tramite  $\blacksquare \bigtriangledown$  quindi  $\blacksquare$  per confermare. **<OFF>** G = 5dB (default) **<ON>** G = 35dB

## 3 Funzione Monitor

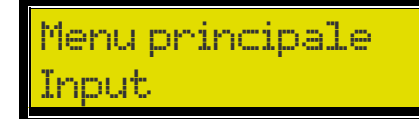

Dal menù <Input> è possibile attivare la funzione monitor premendo - .

## 3.1 Impostare il valore di soglia

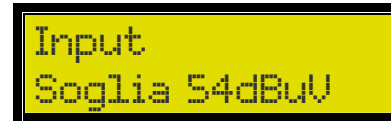

Dal sottomenù **Soglia>** impostare un valore di soglia fra **50 e 60 dBµV** tramite  $\clubsuit$  e quindi  $\clubsuit$  per confermare. Il valore di default è 50dBµV.

## 3.2 Attivare la funzione Monitor

Input Monitor ON

Dal sottomenù <Monitor> attivare o disattivare la funzione monitor tramite ▲▼ e quindi ← per confermare.
<ON> funzione monitor attivata.
<OFF> funzione monitor disattivata (default).

La funzione MONITOR permette alla centrale DT2000 di sorvegliare, con un ciclo di 30s, che tutti i segnali DTT già programmati entrino con un livello superiore o uguale a un livello di riferimento, detto <Soglia> (vedi 3.1 Impostare il valore di soglia). Quando il livello del segnale è inferiore alla soglia, la centrale spegne il canale, salvo ripristinarlo qualora il livello torni ai valori ammessi.

# 4 Impostazione del livello RF in uscita

Menu principale Uscita

Dal menù **<Uscita>** è possibile regolare il livello del segnale RF in uscita e modificare la pendenza in banda TV (174-862MHz).

## 4.1 Impostare il valore del livello

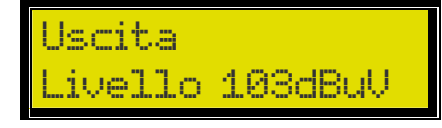

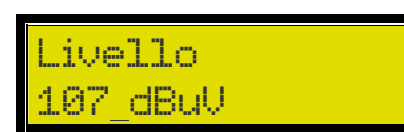

Dal sottomenù **<Livello>** regolare il livello del segnale RF in uscita dalla centrale.

Premere ← per attivare la modifica. Immettere il valore di livello desiderato tramite ▲ ▼. Impostare un valore fra 93 e 113 dBµV. Quindi ← per memorizzare.

## 4.2 Impostare la pendenza/tilt

Uscita Pendenza ØdB

Pendenza -4 dB Dal sottomenù **<Pendenza>** regolare la pendenza in banda TV del segnale in uscita per compensare le perdite dell'impianto.

Premere ← per attivare la modifica. Immettere il valore di pendenza desiderato tramite ▲ ▼. Impostare un valore fra 0 e -9 dB. Quindi ← per memorizzare.

#### Impostazione del piano nazionale delle frequenze 5

Imposta Paese

Menu principale

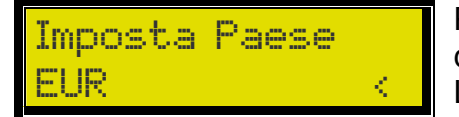

Predispone la centrale al corretto uso dei canali DTT specifici di una data regione nella quale sarà installata. La regione di default è l'Europa <EUR>.

Menu principale

Imposta Lindua

Menu principale

Jersione del FW

#### Impostazione lingua di visualizzazione 6

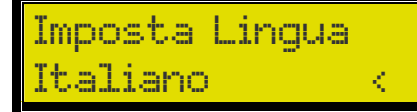

Imposta il linguaggio visualizzato dal display LCD. La lingua di default è l'inglese.

Versione HW e SW della DT2000 7

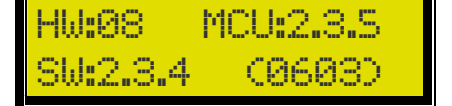

Mostra la corrente versione sia hardware che software della centrale.

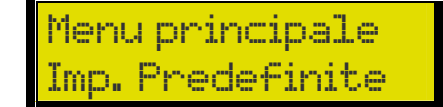

#### 8 Reset / Impostazioni di fabbrica

Cancella la programmazione della centrale riportandola alle originali impostazioni di fabbrica. Mediante A selezionare <Si> quindi A per confermare.

#### 9 Protezione con password

Menu principale Blocco

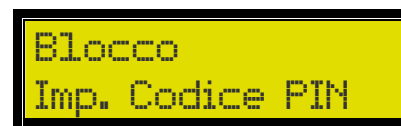

Imp. Codice PIN 284

Blocco Blocco

Blocco

No Lock

attivarlo mediante Inserire la password di 4 cifre con l'ausilio della tastiera quindi

Per evitare manomissioni da parte di personale non autorizzato è

Dal menù **<Blocco>** navigare al sottomenù **<Imp. Codice Pin>** e

possibile impostare una password di protezione.

per confermare. La password di default è <0000>.

Per attivare la protezione selezionare dal menù <Blocco> il sottomenù **<Blocco>** guindi **←** per confermare.

Per disattivare la protezione selezionare dal menù <Blocco> il sottomenù <No Lock> quindi 🖵 per confermare.

#### Durata illuminazione del display LCD 10

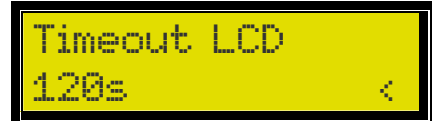

Trascorsi 30s senza usare la tastiera il display si spegnerà. Premere qualsiasi tasto per riattivarlo.

E' possibile modificare tale intervallo ai valori di 30s/60s/90s/120s.

Timeout LCD

Menu principale

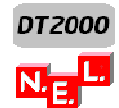

# Configurazione mediante applicazione Android DT2000

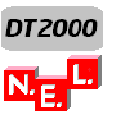

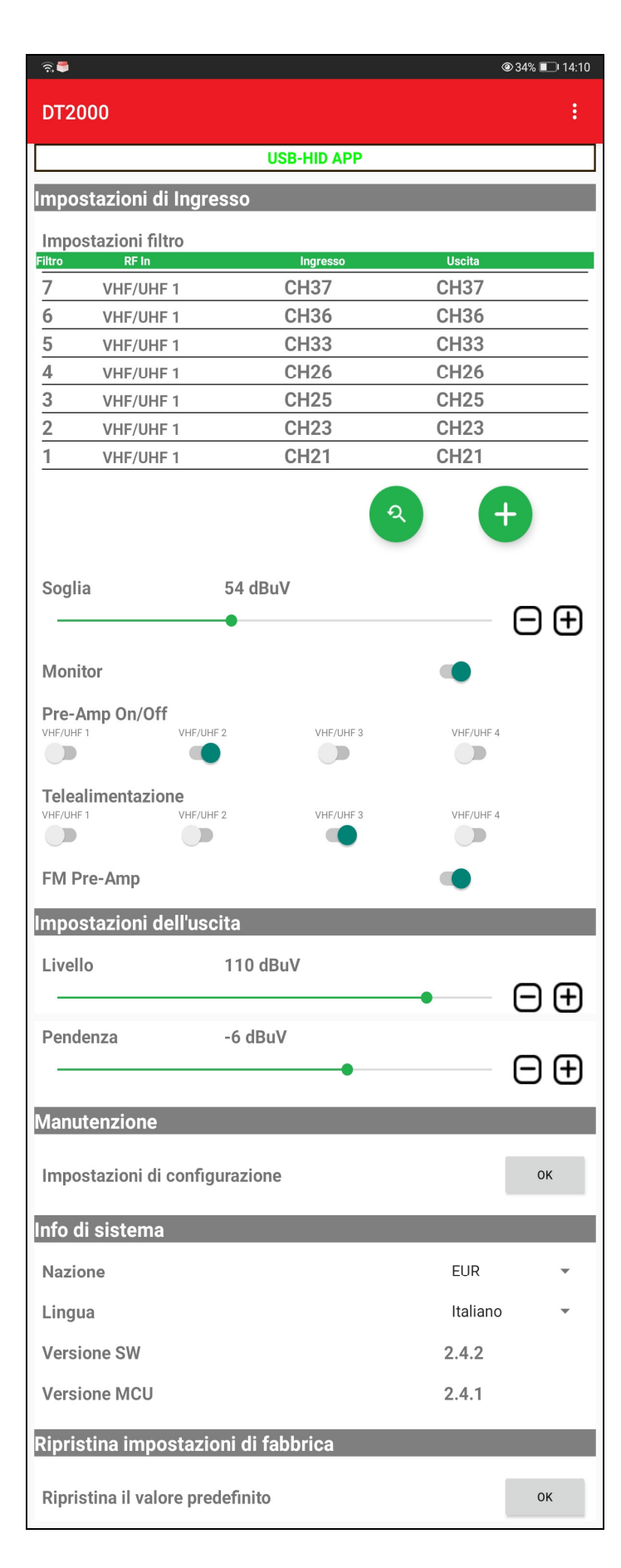

### **INTERFACCIA APP DT2000**

### → Indicatore di connessione riuscita

Se appare **USB-HID APP**, la connessione è stabilita. Se appare **Scollegato**, occorre rivedere le connessioni.

### → Lista dei canali

Lista scorrevole che visualizza le impostazioni dei canali e consente la loro modifica.

Vedi 2. Modifica o elimina canale.

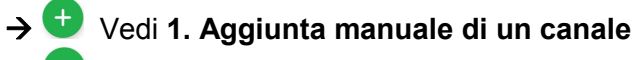

- Vedi 3. Scansione automatica.
- → Vedi 4. Funzione monitor e livello di soglia
- → Vedi 5. Attivare i pre-amplificatori VHF/UHF

# → Vedi 6. Attivare la telealimentazione delle porte VHF/UHF

→ Pre-Amplificatore FM Se cursore a destra, G=35dB

### → Impostazioni d'uscita

Permette di impostare il livello in uscita e la pendenza del segnale in banda TV.

Per modificare i valori premere i pulsanti  $\boxdot$ , o scorrere il cursore.

Valori ammessi del livello: **[93..113]** dBµV Valori ammessi della pendenza **[0..-9]** dB

### → Impostazioni di configurazione

Salva, carica o elimina una configurazione dei canali. Vedi **7. Salvare, caricare e eliminare la configurazione** 

→ Nazione Predispone la centrale al corretto uso dei canali DTT specifici di una data regione
 → Lingua Imposta il linguaggio visualizzato dall'applicazione.

### → Ripristina le impostazioni di fabbrica

Premere **OK** per resettare la centrale alle impostazioni di fabbrica. La programmazione della centrale verrà cancellata.

### Requisiti

- 1. Dispositivo Android, smartphone o tablet, con Android 5.0 o superiore
- 2. Cavo USB OTG e adattatore USB, in dotazione.
- 3. Centrale DT2000

### Connessioni

Tramite il cavo USB OTG collegare il dispositivo Android alla centrale DT2000. Se il connettore USB del dispositivo è di tipo micro C usare l'apposito adattatore da micro B a C.

Dopo aver effettuato le connessioni dei cavi d'antenna, dell'uscita e del collegamento USB, accendere la centrale collegando l'alimentatore. Quindi aprire l'app DT2000.

Attenzione: il cavo USB deve permettere la connessione OTG (USB On The Go). Diversamente la centrale DT2000 non potrà essere configurata.

## 1. Aggiunta manuale di un canale

Premere il tasto 🙂 per accedere alla finestra < Aggiungi canale>.

| Aggiungi canale     |           |   |  |
|---------------------|-----------|---|--|
| RF In               | VHF/UHF 1 | - |  |
| Canale di ingresso  | CH21      | • |  |
| Canale di uscita    | CH21      | • |  |
| Input Power 66 dBuV |           |   |  |
| Aggiungere          | Annulla   |   |  |

- $\rightarrow$  Selezione della porta di ingresso
- → Selezione del canale di ingresso
- → Selezione del canale di uscita
- → Indicatore del livello del segnale in ingresso
- → Premere Aggiungere per confermare.

Per aggiungere un canale occorre, tramite i corrispondenti menù a tendina che si aprono premendo, selezionare nell'ordine:

- 1) la porta di ingresso <VHF/UHF1>, <VHF/UHF2>, <VHF/UHF3> o <VHF/UHF4>
- 2) il <Canale di ingresso>
- 3) il **<Canale di uscita>.**

Impostando come primo canale di ingresso di una porta un canale di banda VHF, vincola quella porta come appartenente alla VHF non consentendo di aggiungere canali di banda UHF, e viceversa. Tuttavia è sempre possibile effettuare la conversione da una canale di banda VHF a un canale di banda UHF, e viceversa.

### 2. Modifica o elimina canale.

| 2 | VHF/UHF 1 | CH23 | CH23 | Lista dei canali                                                           |
|---|-----------|------|------|----------------------------------------------------------------------------|
| 1 | VHF/UHF 1 | CH21 | CH21 | Lista scorrevole che visualizza le<br>impostazioni dei canali programmati. |

### 2.1 Modifica canale

Premere dalla lista dei canali il canale che si vuole modificare per aprire la finestra < Modifica canale>.

| Modifica canale 21  |           |   |          |
|---------------------|-----------|---|----------|
| RF In               | VHF/UHF 1 | - | →        |
| Canale di ingresso  | CH21      | - | <b>→</b> |
| Canale di uscita    | CH22      | • | → :      |
| Input Power 66 dBuV |           |   | →        |
| Modificare          | Annulla   |   | →        |

- → Selezione della porta di ingresso
- → Selezione del canale di ingresso
- Selezione del canale di uscita
- ➔ Indicatore del livello del segnale in ingresso
- → Premere **Modificare** per confermare.

Per modificare le impostazioni di un canale occorre, tramite i corrispondenti menù a tendina che si aprono premendo▼, selezionare nell'ordine:

- 1) la porta di ingresso <VHF/UHF1>, <VHF/UHF2>, <VHF/UHF3> o <VHF/UHF4>
- 2) il <Canale di ingresso>
- 3) il <Canale di uscita>.

### 2.2 Elimina canale

Per eliminare un canale basta scegliere dalla **lista dei canali** il canale da eliminare facendolo scorrere a destra o a sinistra.

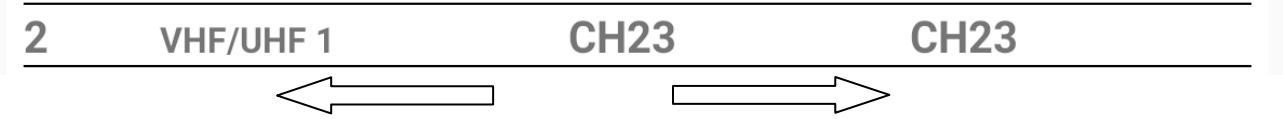

### 3. Scansione automatica

Premere il tasto

💙 per accedere alla finestra <Auto Scan>

| → Sele |
|--------|
| → Sele |
| → Sele |
| → Sele |
|        |
| → Prer |
|        |

- → Selezione della porta di ingresso
- Selezione della banda VHF o UHF
- → Selezione del canale di inizio scansione
- → Selezione del canale di fine scansione

→ Premere Sì per avviare la scansione automatica.

Per effettuare la ricerca automatica dei segnali DTT, tramite i corrispondenti menù a tendina che si aprono premendo il tasto  $\mathbf{\nabla}$ , selezionare nell'ordine:

- 1) la porta di ingresso **<VHF/UHF1>**, **<VHF/UHF2>**, **<VHF/UHF3>** o **<VHF/UHF4>**
- 2) la banda da analizzare **<VHF> o <UHF>**
- 3) il canale di inizio scansione
- 4) il canale di fine scansione

Premere **Si** per avviare la scansione automatica e attendere circa 20s al suo completamento. I canali trovati vengono memorizzati senza conversione.

La scansione automatica seleziona solo quei canali DTT che all'ingresso presentano un livello non inferiore alla **<Soglia>** (si veda 4. Funzione monitor e livello di soglia).

Se la ricerca è effettuata su più porte e venissero individuati due segnali DTT alla stessa frequenza, la centrale DT2000 selezionerà il segnale col livello superiore scartando il segnale col livello inferiore. Nel caso in cui i livelli siano uguali verrà selezionato il segnale trovato per ultimo.

### 4. Funzione monitor e livello di soglia

La funzione **<Monitor>** permette alla centrale DT2000 di sorvegliare, con un ciclo di 30s, che tutti i canali DTT già programmati abbiano in ingresso un livello non inferiore a un livello di riferimento, detto **<Soglia>**. Quando il livello del segnale è inferiore alla soglia la centrale spegne il canale, salvo ripristinarlo qualora il livello torni ai valori ammessi.

| Soglia  | 54 dBuV |         |
|---------|---------|---------|
|         | •       | $  \pm$ |
| Monitor |         | •       |

Premere  $\bigoplus \bigoplus$ , oppure scorrere il cursore per impostare il valore di **<Soglia>** desiderato. L'intervallo ammesso è fra 50 e 60 dBµV.

Spostare a destra il cursore • per attivare la funzione **< Monitor>** 

### 5. Attivare i pre-amplificatori VHF/UHF

| Pre-Amp On | /Off      |           |           |  |
|------------|-----------|-----------|-----------|--|
| VHF/UHF 1  | VHF/UHF 2 | VHF/UHF 3 | VHF/UHF 4 |  |
|            |           |           |           |  |

Per attivare il pre-amplificatore VHF/UHF spostare a destra il cursore della porta da amplificare. Il guadagno è di circa 20dB.

Si raccomanda di attivare il preamplificatore solo quando i segnali DTT di ingresso sono inferiori a 60dBµV, e comunque nella sola eventualità che la centrale non riesca ad acquisire segnali perché troppo bassi, ma ancora suscettibili di essere elaborati efficacemente. Occorre cautela per evitare di portare in saturazione il preamplificatore.

### 6. Attivare la telealimentazione delle porte VHF/UHF

| Telealiment | azione    |           |           |  |
|-------------|-----------|-----------|-----------|--|
| VHF/UHF 1   | VHF/UHF 2 | VHF/UHF 3 | VHF/UHF 4 |  |
|             |           |           |           |  |

Per attivare la telealimentazione spostare a destra il cursore • della porta da telealimentare. La telealimentazione è di 12V, 100mA (max).

### 7. Salvare, caricare e eliminare la configurazione

L'app DT2000 consente di salvare e disporre della configurazione dei canali corrente per altri impianti.

| Impostazioni di configurazione                                                             | OK       Da <impostazioni configurazione="" di="">         Premere OK per accedere alla finestra         <gestore configurazione="">.</gestore></impostazioni>                                                                            |
|--------------------------------------------------------------------------------------------|----------------------------------------------------------------------------------------------------|
| Gestore configurazione<br>Funzione<br>Salvare                                              | Mediante il tasto ▼ l'utente può scegliere fra le<br>3 funzioni: <b>1. Salvare, 2. Caricare o</b><br><b>3. Eliminare</b> i file di configurazione.                                                                                        |
| Nome del file<br>config_ <u>zona1</u>                                                      | <ul> <li><b>1. Salvare</b></li> <li>Per salvare la configurazione dei canali corrente scrivere dopo <config_> il nome del file e premere OK per confermare.</config_></li> </ul>                                                          |
| OK Annulla                                                                                 | Il nome non deve superare i 10 caratteri.<br>Il file verrà salvato nella cartella "download" del<br>dispositivo Android.                                                                                                    |
| Funzione<br>Caricare                                                                       | 2. Caricare<br>Per caricare la DT2000 con una configurazione<br>già salvata, da <b><seleziona file="" il=""></seleziona></b> premere il<br>tasto ▼ e scegliere il file di configurazione<br>desiderato. Quindi premere OK per confermare. |
| config_zona1.bin Tutte le impostazioni dell'utente verranno sovrascritte, Vuoi continuare? | <b>3. Eliminare</b><br>Elimina dal dispositivo Android un file di<br>configurazione.                                                                                                    |
| OK Annulla                                                                                 |                                                                                                    |
| La NEL dichiara cha la controla DT2000 à                                                   | appendix allo direttivo auropao par la margatura CE:                                                                                                    |

La N.E.L. dichiara che la centrale DT2000 è conforme alle direttive europee per la marcatura CE: 2014/35/CE - Low Voltage Equipments, 2014/30/CE - EMC Requirements

nel rispetto delle norme armonizzate:

EN 50083-2 EN 60065 EN 60728-11 EMC 2012 Safety 2016 Safety 2014